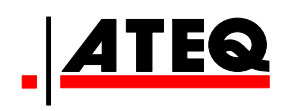

# **VT30** FERRAMENTA DE SERVIÇO DE TPM

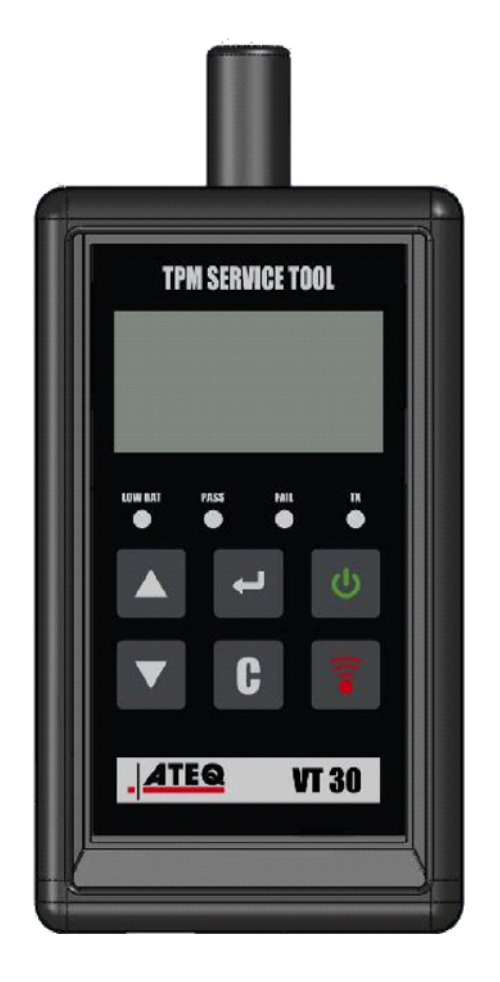

VT30

Serviço ao Cliente 1-888-621-TPMS 1-888-621-8767

Versão: MJC-1409-PT2

QRG3814d

# ÍNDICE

### Secção A - DESCRIÇÃO GERAL

- A1 Parte da frente página 3/10
- A2 Fonte de alimentação página 4/10
- A3 Conector USB página 4/10

### Secção B - ATUALIZAÇÃO DA FERRAMENTA

- B1 Instalação do software WebVT página 5/10
- B2 Modo de arranque do VT30 página 5/10
- B3 Atualização da ferramenta página 6/10

### Secção C - ACIONAMENTO DE SENSORES

- C1 Teste ao sensor de TPM página 7/10
- C2 Descrição de resultados página 9/10

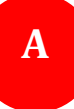

# SECÇÃO A - DESCRIÇÃO GERAL

O princípio deste instrumento consiste em ativar-se e, depois, obter dados de válvulas inteligentes nas rodas dos veículos, de modo a verificar os respetivos identificadores.

O instrumento interage com as válvulas inteligentes para assistir os técnicos na manutenção dos sistemas de monitorização de pressão dos pneus (TPMS). O VT30 tem capacidade para acionar todos os sensores conhecidos.

# A1 - PARTE DA FRENTE

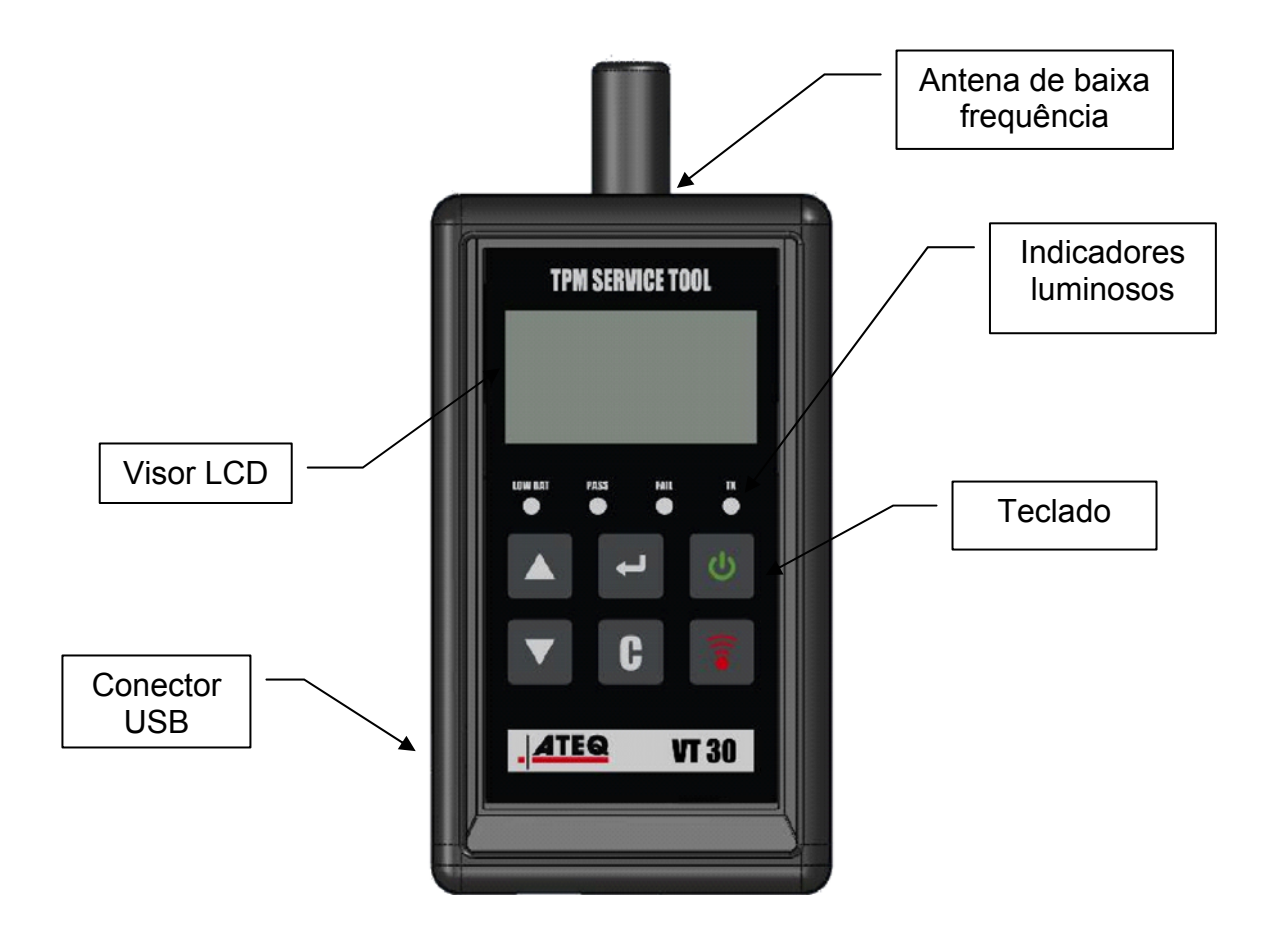

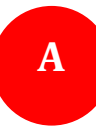

### A2 - FONTE DE ALIMENTAÇÃO

O dispositivo VT30 funciona com pilhas de 9 volts do tipo 6LF22 / 6LR61, normais ou recarregáveis.

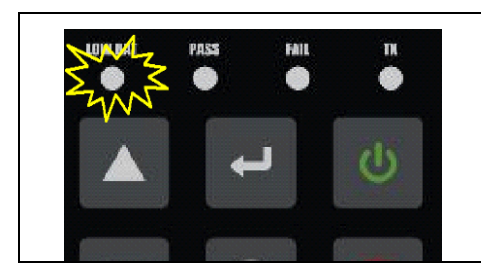

Substitua ou recarregue a pilha recarregável quando o indicador luminoso de pilha fraca piscar.

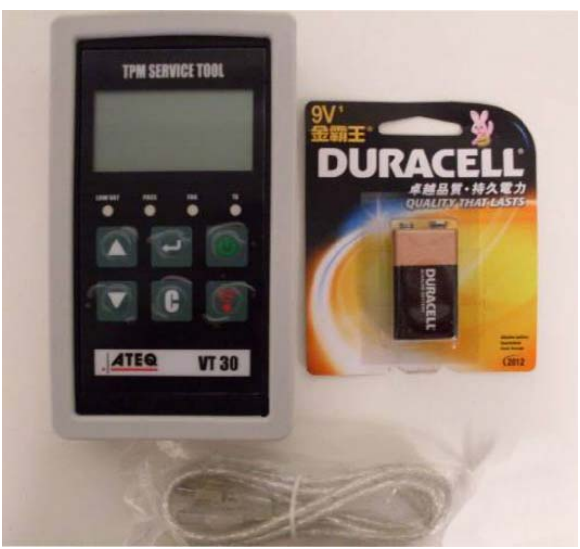

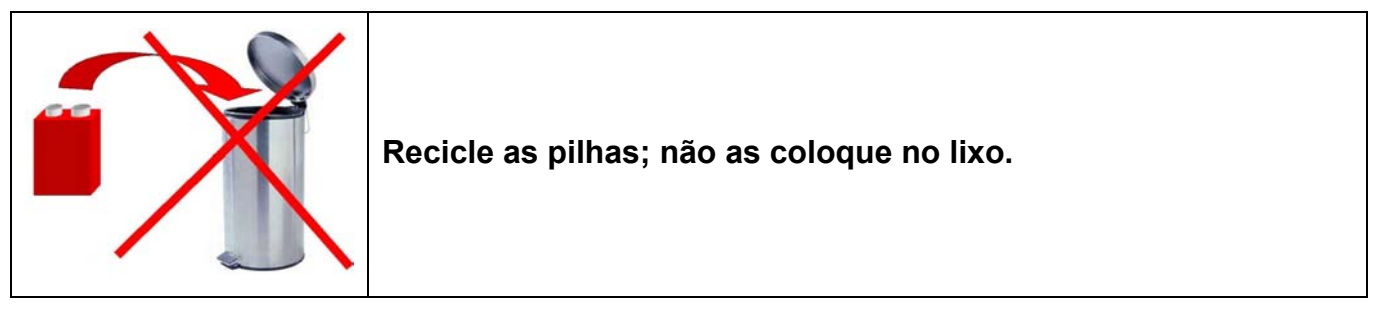

#### A3 - CONECTOR USB

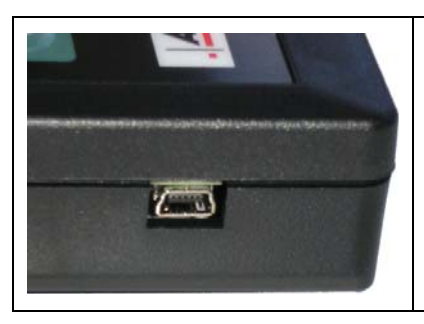

A ligação **USB** permite a instalação de atualizações de firmware na ferramenta utilizando o software **WebVT** (apenas no modo de arranque; ver abaixo). Os resultados do sensor de TPM também podem ser impressos utilizando este software.

# SECÇÃO B - ATUALIZAÇÃO DA FERRAMENTA

Para atualizar a ferramenta, tem de instalar o software **WebVT** no PC.

#### **B1 - INSTALAÇÃO DO SOFTWARE WEBVT**

#### 1) Ligue a ferramenta de TPMS à porta USB e ligue a alimentação da ferramenta.

2) Insira na unidade do PC o CD que é fornecido com a ferramenta e clique no ícone WebVT para iniciar o programa.

**3)** Será apresentado um ecrã com a indicação "**Welcome to the Install Shield Wizard for WebVT.**" (Bem-vindo ao assistente de instalação do WebVT.). Clique em "**Next >**" (Seguinte).

**4)** Será apresentada uma janela para escolher a localização de destino. Clique em "**Next >**" (Seguinte).

5) Siga as instruções até ser apresentada a janela com o botão "Finish" (Concluir).

6) Clique em "Finish" (Concluir) quando a instalação do WebVT estiver concluída.

**Nota**: Consulte o seu concessionário para obter informações sobre a disponibilidade e preço de encomenda anual de referências de software de atualização.

#### **B2 - MODO DE ARRANQUE DO VT30**

Para atualizar a ferramenta com o software WebVT, tem de colocar o VT30 no modo de arranque.

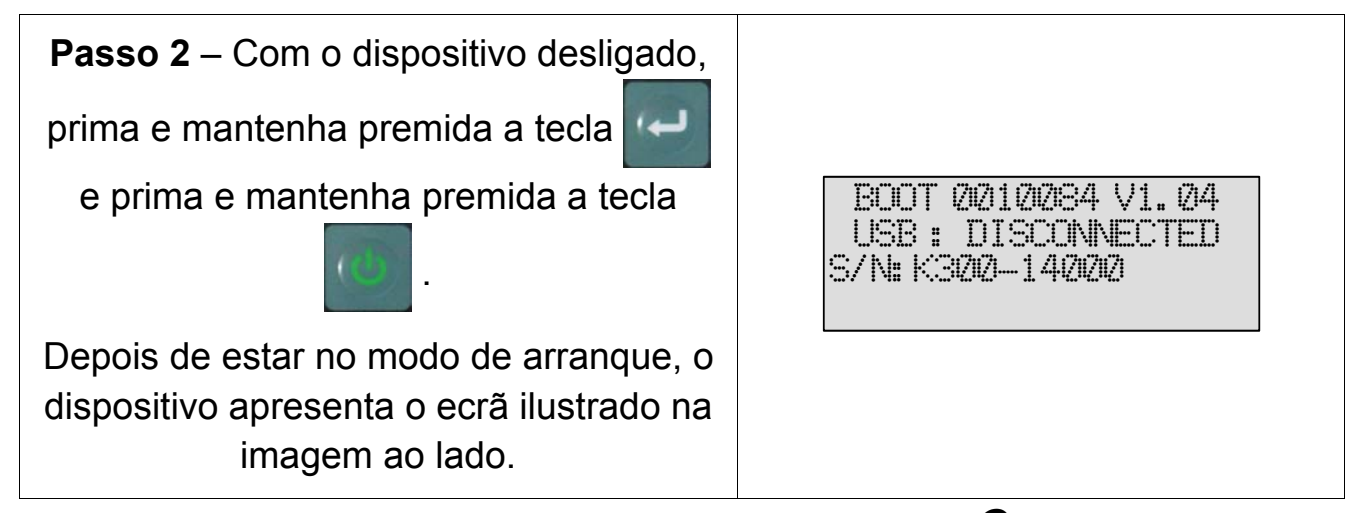

Nota: Para retirar o dispositivo deste modo, prima a tecla **C**.

# B3 - ATUALIZAÇÃO DA FERRAMENTA

| <b>Passo 1</b> – Coloque o dispositivo no modo de arranque.                                                                                                    | BOOT 2010/284 V1.04<br>USB : DISCONNECTED<br>S/N:K3/20-14/2020                                                                                                    |
|----------------------------------------------------------------------------------------------------|----------------------------------------------------------------------------------------------------|
| Passo 2 – Ligue o cabo USB do PC ao<br>dispositivo. O dispositivo confirma a<br>ligação.                                                                                   | BOOT 2/2112/284 V1. 2/4<br>USB : CONNECTED<br>S/N: K32/2-142/2/2                                                                                                    |
| Passo 3 – Inicie o software WebVT.<br>Caso a sua ligação à Internet necessite<br>de dados de início de sessão e palavra-<br>passe, introduza-os.                           | Login and Password         Authentification is required . Please enter your login and your password.         Login :         Password :         OK                                                                                                    |
| Passo 4 – O software procura o<br>dispositivo.<br>Depois de detetado, o software<br>apresenta as informações do dispositivo.                                               | ATEO TPMS V7.6  ATEQ Internet service  Verice Seria Number: K30014225 Software verice :: EA107 Available verice :: EA110 [Internet] Subscription expires :: EA110 [Internet] Subscription expires :: Renew Details  www.steptpms.com  Print Sensor Info Configuration: Automatic Mode (CDM15) Settings  0% 0% 0% Report Programmable Sensor  0% 0% 0% Device Detected. Connecting to the Internet server Connecting to the Internet server Connecting to the Internet server Connecting to the Internet server Connecting to the Internet server Connecting to the Internet Server Connecting to the Internet Server Connecting to the Inte |
| Se houver novas versões disponíveis<br>para transferência, o software pede para<br>fazer a atualização. Siga as instruções.<br>Para atualizar o dispositivo, prima a tecla | webVT       A NEW VERSION IS AVAILABLE FOR DOWNLOAD       Do you want to update your device ?       Qui                                                                                                    |

# **SECÇÃO C - ACIONAMENTO DE SENSORES**

# C1 - TESTE AO SENSOR DE TPM

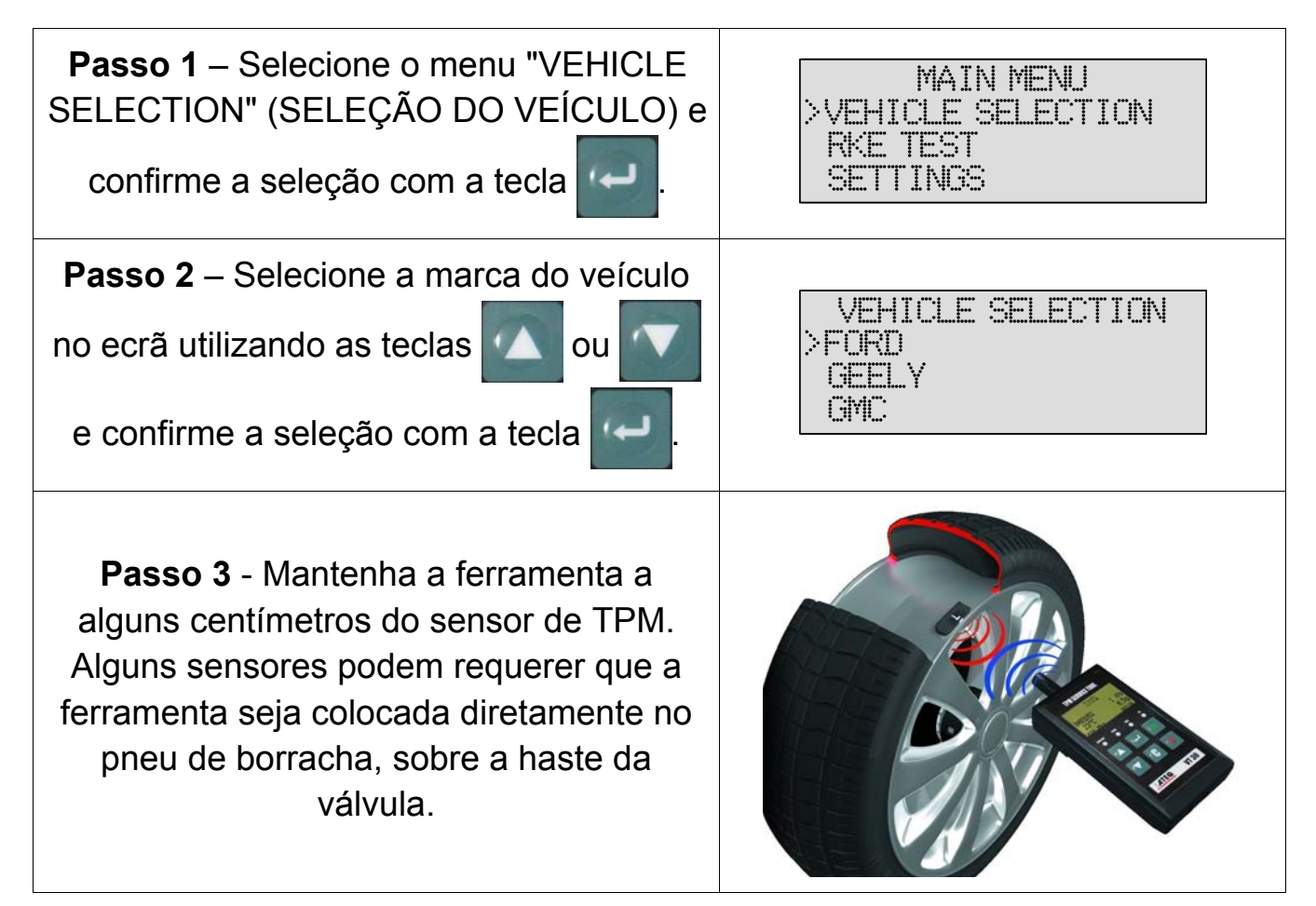

*Nota*: Alguns sensores estão ligados à roda e podem encontrar-se numa posição de 180° em relação à haste da válvula. (Consulte o manual do proprietário.)

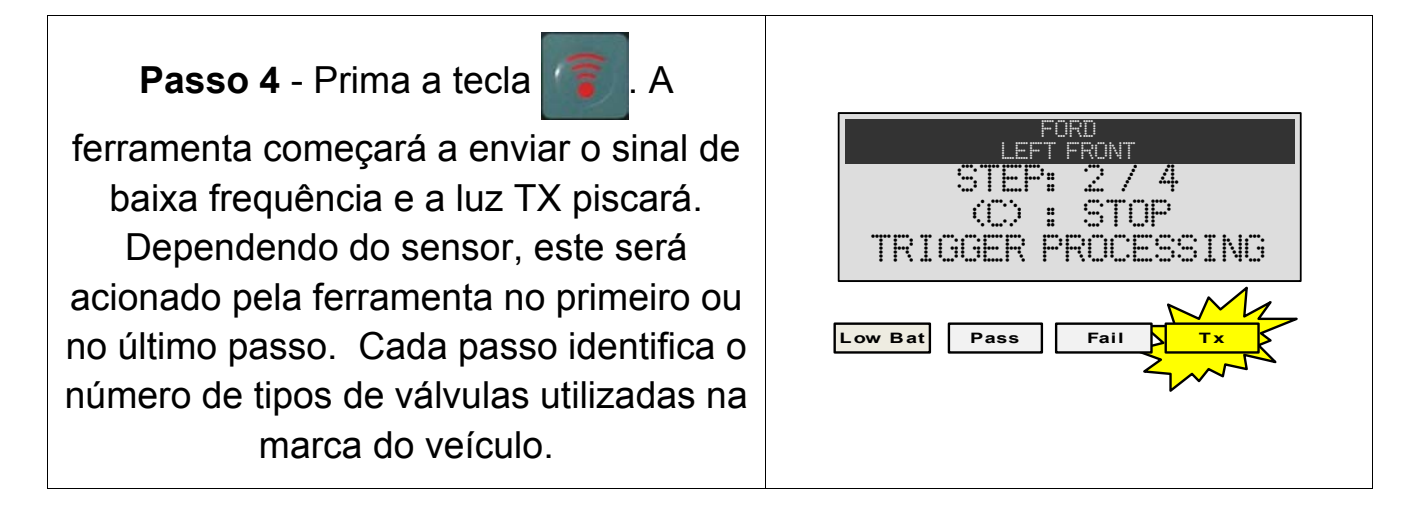

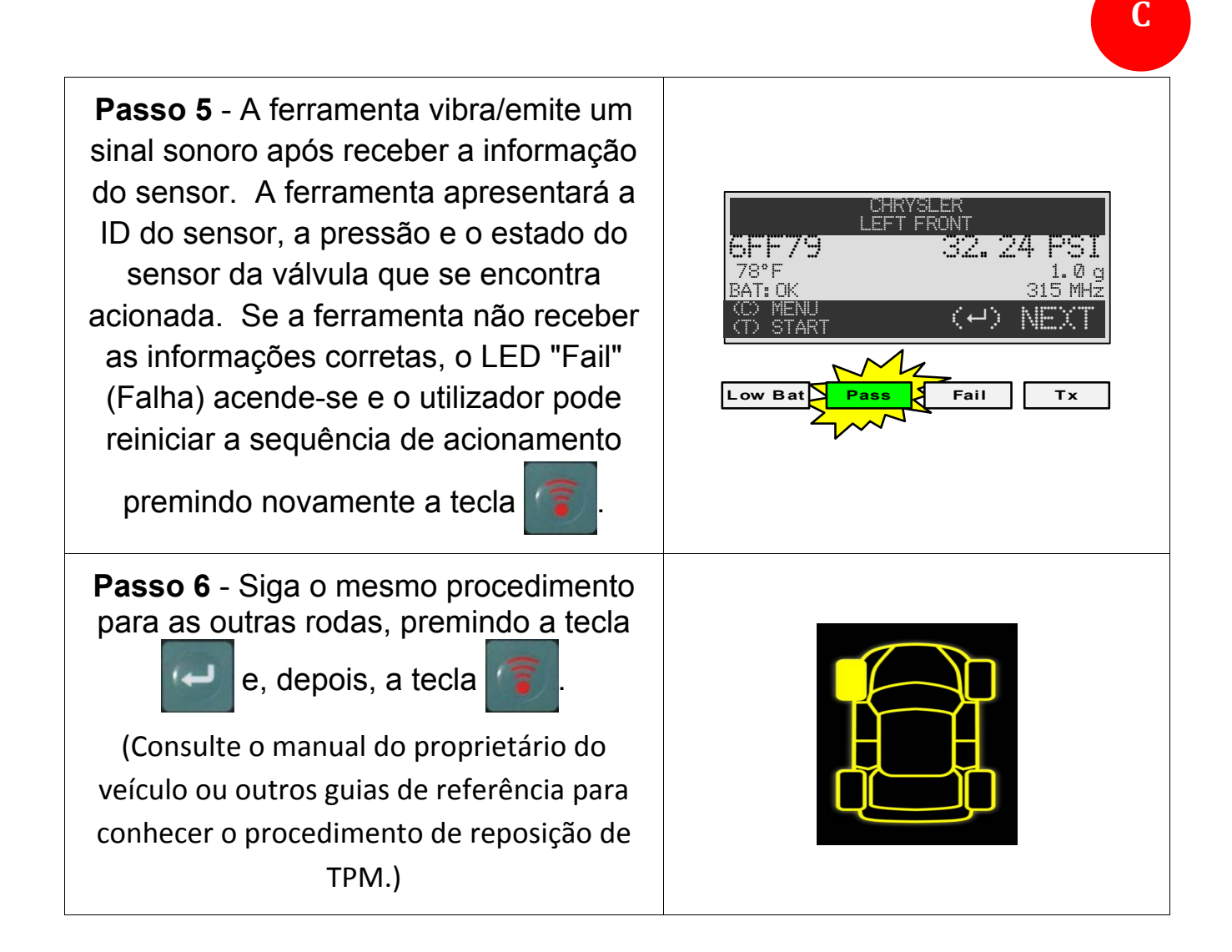

### **C2 - DESCRIÇÃO DOS RESULTADOS**

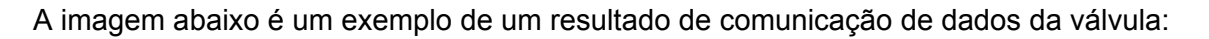

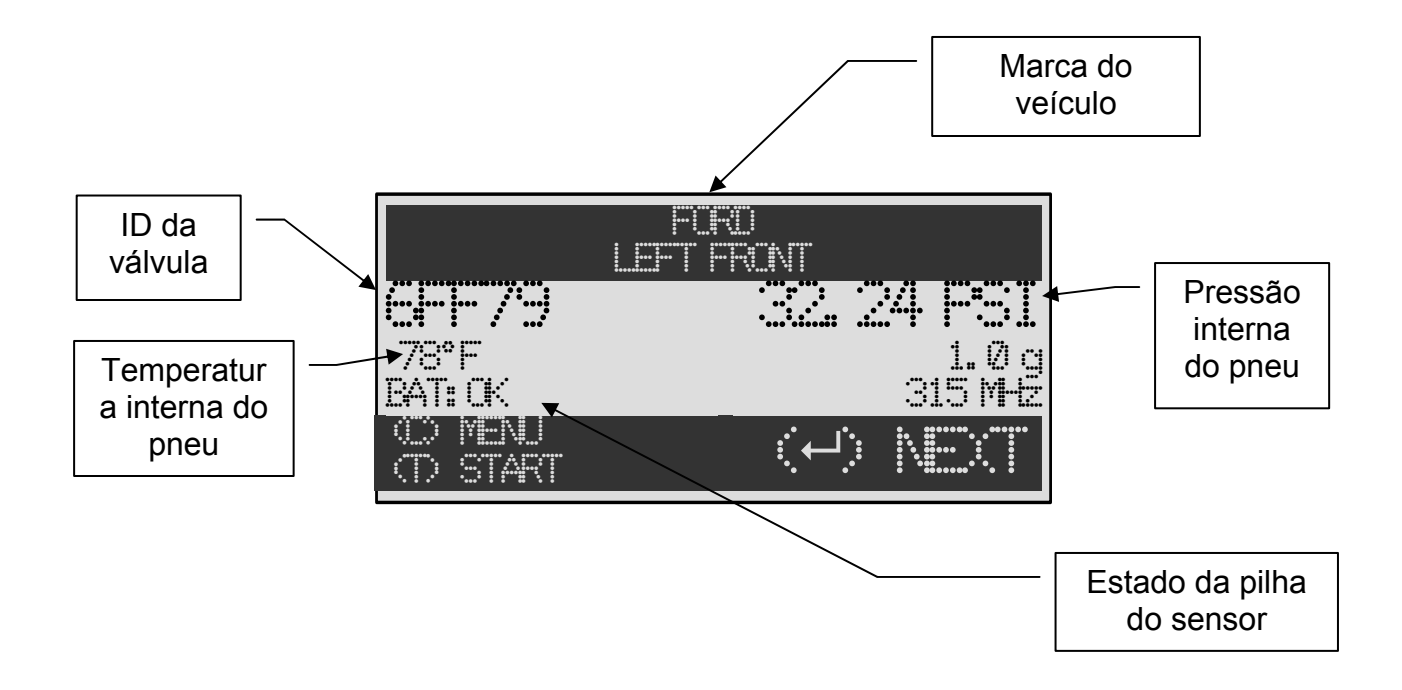

**Nota**: O VT30 identificará a informação que for transmitida do sensor. Nem todos os sensores transmitem todas as informações apresentadas.

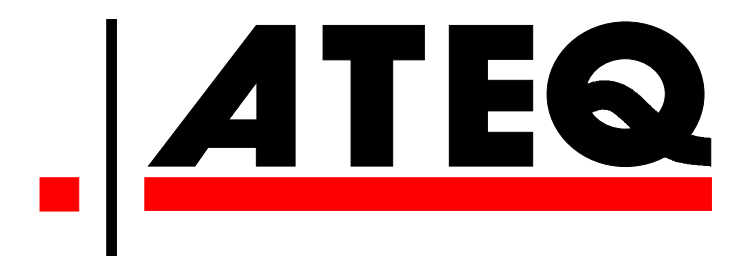

E.U.A.: www.ateqtpm.com

Europa: <u>www.ATEQ-tpms.com</u>